# Registrar cuenta gratuita Ariba Light Account Network (ALACC)

Información para los Suministradores con acceso a Ariba Light Enablement.

Abril 2018

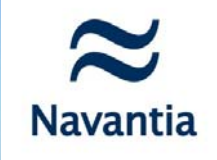

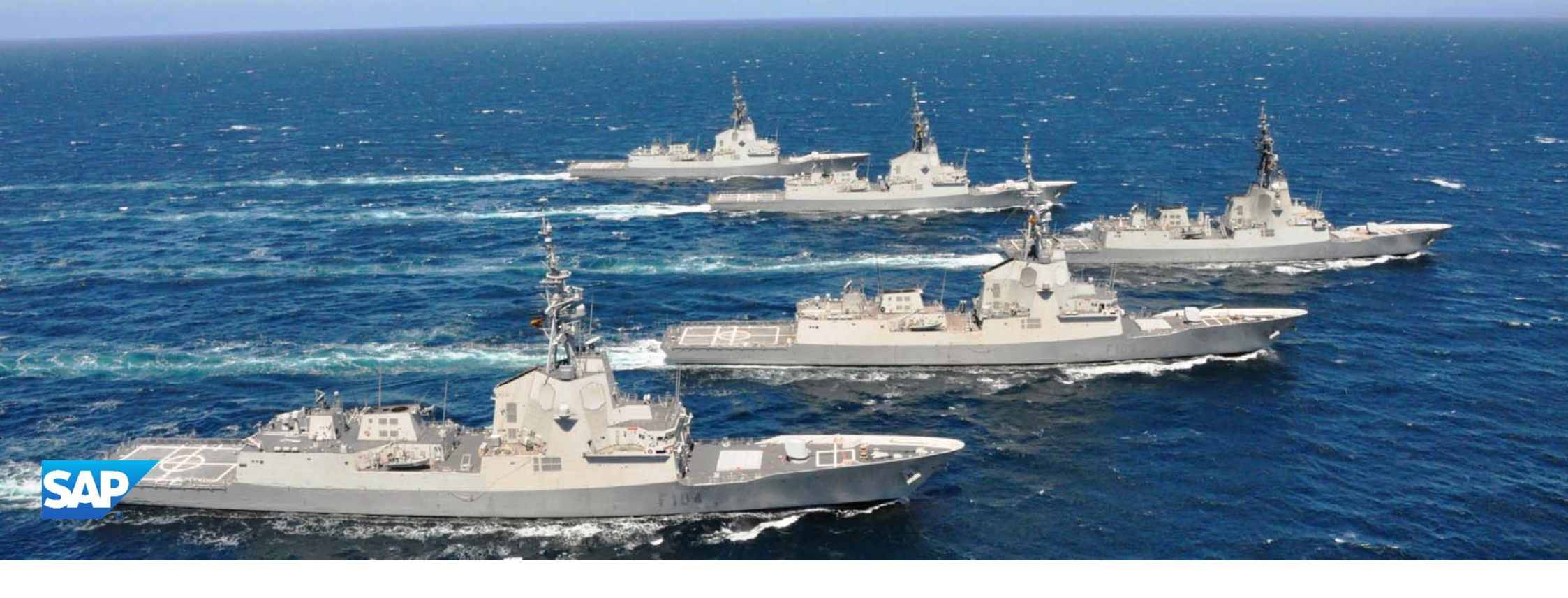

Visión general de la iniciativa de Navantia

A fin de dotar de mayor eficacia y productividad a las comunicaciones con nuestros suministradores desde Navantia, S.A. estamos impulsando el uso de medios electrónicos para la mejora de los procesos, entre los que se encuentra la tramitación de los pedidos/contratos y facturas.

Con este objetivo se ha puesto a disposición de aquellos suministradores con un número limitado de facturas anuales un canal de comunicación ágil y directo *denominado* Ariba Light Account ALACC (módulo de Ariba Network). Este canal habilita el intercambio de pedidos y facturas en formato electrónico y permite conocer al suministrador, en todo momento, el estado de éstas últimas.

Ariba Light Account ALACC es totalmente gratuito, regístrese y únicamente requiere para su uso de un navegador y correo electrónico.

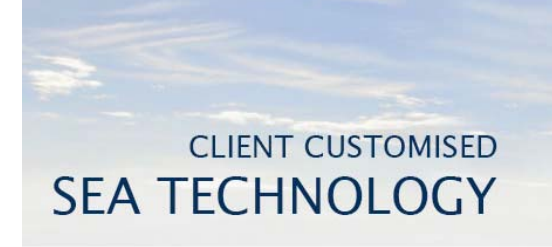

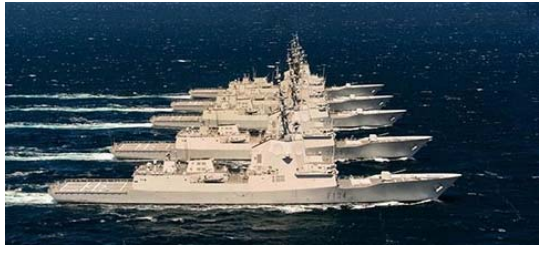

© 2016 Navantia. All rights reserved.

Navantia

Las capacidades del producto.

Se ha creado en Ariba Network una nueva cuenta gratuita para el suministrador, esta nueva plataforma Ariba light Account

Suscríbase y desde correos electrónicos interactivo podrá trabajar.

soporta todos los documentos básicos como confirmación de pedidos (OC), hojas de entrada de servicio, facturas, abono, etc.

Incluye facturación electrónica para los países apoyados por AN en LATAM

Dar acceso a to Discovery, Supplier Lifecycle Performance, Sourcing and Contracts

Descubrimiento, Rendimiento del Ciclo de Vida del Suministrador, Sourcing y Contratos

Desde el móvil de Suministrador soportada la aplicación

¿Qué es nuevo? Light Enablement (ALE) utilizando la nueva plataforma Light Account (ALACC)

# Ligth Enablement (se mantienen)

# Light Account (nuevo)

Todos los suministradores se podrán adaptar a una de las plataformas según su tamaño y volumen.

- Intercambio de transacciones básicas es gratis para el suministrador sin que suponga ningún cambio en la gestión.
- Los suministradores pueden elegir pagar por servicios extras que suponen valor añadido (Ariba Network).

#### Incentivar a que los compradores registren a sus suministradores.

- Habilidad para reducir procesos en paralelo, reduciendo las solicitudes de los Suministradores y conseguir facturas con menos errores.
- La mayoría de los Suministradores pueden ser registrados al momento.

#### El registro de suministradores es más eficiente.

- Gratis y basado en el correo electrónico = Mínimo impacto en la gestión del cambio.
- Solo se registran a Suministradores que realmente sean operativos.

Los correos electrónicos Interactivos (IE=Interactive Email) son los documentos que inician el proceso  $\rightarrow$  no hay cambio en el concepto del proceso.

- Acceso mediante correo electrónico usando la nueva plataforma Light Account GRATIS.
- Status de Pedido–IE + (nuevo) Factura-IE.
- Existencia de plantillas QE que también permiten el uso de Light Account

#### Documentos soportados por el sistema.

 Casi todos los documentos AN están disponibles a través del existente acceso online UI, incluido el ajuste de perfiles para e-Factura.

#### Acceso común para el Suministrador.

 Una única cuenta para el proceso y cumplimentación de pedidos, la venta o la movilidad.

#### Método de autenticación.

 El actual sistema OTP (contraseña de una sola vez) sustituido por el normal inicio de sesión (registrado) en un portal, incluido el ajuste del perfil, multiusuarios, etc.

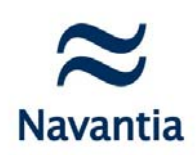

En el momento en que Navantia emita un pedido a un suministrador éste va a recibir un e-mail con e siguiente contenido:

| All content content c | Nexuratia - TEST ha enviado un nuevo pedido Mensaje de su cliente Estimado Proveedor: Navantia envía sus pedidos a través de Ariba Network, Puede obtener una cuenta ligera de Ariba Network (Ariba Light Account Network), GRATUITA, para poder procesar este pedido. Le rogamos remita la confirmación y las facturas de este pedido a través de dicha cuenta ligera de Ariba Network (producto de Ariba Network). Si ya tienen una cuenta de Ariba Sourcing puede utilizaria e iniciar sesión ahora; si no tiene cuenta, proceda a suscribirse. Este mensaje será la via para facturar, por lo que debe ser guardado hasta el cierre definitivo de la facturación del pedido. En caso de pérdida del mensaje será necesari hacer una nueva versión del pedido. con todo lo que ello supone de retraso en facturación y pago. En caso de duda puede contactar con nosotros: - Con relación al suministro y pedido. El comprado nest - Se terres de antemano su colaboración.  Ix el agradecemos de antemano su colaboración. Ix Procesar pedido Ix entre pedido Ix entre pe                                                                                                    | KB                                                                                                    |                                                                            |
|----------------------------------------------------------------------------------------------------|----------------------------------------------------------------------------------------------------|----------------------------------------------------------------------------------------------------|----------------------------------------------------------------------------|
| A de aquicer.  Avantia - TEST ha enviado un nuevo pedido  Mensaje de su cliente Estimado Proveedor:  Avantia envía sus pedidos a través de Ariba Network. Puede obtener una cuenta ligera de Ariba Network (Ariba Light Account Network), GRATUITA, para poder procesar este pedido. Le rogamos remita la confirmación y las facturas de este pedido a través de dicha cuenta ligera de Ariba Network (producto de Ariba Network). Si ya tienen una cuenta de Ariba Sourcing puede utilizaria e iniciar sesión anora, si no tiene cuenta, proceda a suscribirse. Este mensaje serà la via para facturar, por lo que debe ser guardado hasta el cierre definitori. Si ya tienen una cuenta de Ariba Parafacturar, por lo que debe ser guardado hasta el cierre definitori. Si ya tienen una cuenta de Ariba para facturar, por lo que debe ser guardado hasta el cierre definitori. Si ya teneción al suministro y pedido: El Comprador - Con relación al suministro y pedido: El Comprador - Con relación al suministro y pedido: El Comprado | A ce sevi est  Avantia - TEST ha enviado un nuevo pedido  Mensaje de su cliente  Estimado Proveedor:  Navantia envia sus pedidos a través de Ariba Network, Puede obtener una cuenta ligera de Ariba Network (Ariba Light Account Network), GRATUITA, para poder procesar este pedido. Le rogamos remita la confirmación y las facturas de este pedido a través de dicha cuenta ligera de Ariba Network (producto de Ariba Network), GRATUITA, para poder procesar este pedido. Le rogamos remita la confirmación y las facturas de este pedido a través de dicha cuenta ligera de Ariba Network (producto de Ariba Network), Si ya lienen una cuenta de Ariba Sourcing puede utilizara e iniciara sesión ahora; si no tiene cuenta, proceda a suscribirse. Este mensaje será la via para facturar, por lo que debe ser guardado hasta el cierre definitivo de la facturación del pedido. En caso de péridida del mensaje será necesario hacer una nueva versión del pedido; con todo lo que ello supone de retraso en facturación y pago. Este della suministro y pedido: El Comprador - caltarción: - on relación al suministro y pedido: El Comprador - caltarción: - geuenno@navanita.es - gaacheros@navanita.es - garadecemos de antemano su colaboración recesar pedido - recesar pedido - recesar ped                                                                                                    |                                                                                                    |                                                                            |
| A ve a vel vers  Avaantia - TEST ha enviado un nuevo pedido  Mensaje de su cliente Estimado Proveedor: Navantia envia sus pedidos a través de Ariba Network. Puede obtener una cuenta ligera de Ariba Network (Ariba Light Account Network), GRATUITA, para poder procesar este pedido. Le rogamos remita la confirmación y las facturas de este pedido a través de dicha cuenta ligera de Ariba Network (producto de Ariba Network). Si ya tienen una cuenta de Ariba Sourcing puede utilizaria e iniciar sesión ahora, si no tiene cuenta, proceda a suscribirse. Este mensaje será la via para facturar, por lo que debe ser guardado hasta el cierre definitivo de la facturación del pedido. En caso de pérdida del mensaje será necesari hacer una nueva versión del pedido, con todo lo que ello supone de retraso en facturación y pago. En caso de duda puede contactar con nosotros: - On relación al suministro y pedido: El Comprador - Jacureno@navantia.es - Jacureno@navantia.es - Jacureno@navantia.es - Cirevino@navantia.es - Cirevino@navantia.es - Ci | A ve reviere  A version  A version  A versi                                                                                                    |                                                                                                    |                                                                            |
| Avaantia - TEST ha enviado un nuevo pedido         Mensaje de su cliente         Estimado Proveedor:         Navantia envia sus pedidos a través de Ariba Network. Puede obtener una cuenta ligera de Ariba Network (Ariba Light Account Network), GRATUITA, para poder procesar este pedido.         Le rogamos remita la confirmación y las facturas de este pedido a través de dicha cuenta ligera de Ariba Network (producto de Ariba Network).         Si ya lienen una cuenta de Ariba Sourcing puede utilizaria e iniciar sesión ahora, si no liene cuenta, proceda a suscribirse.         Este mensaje será la via para facturar, por lo que debe ser guardado hasta el cierre definitivo de la facturación del pedido. En caso de pérdida del mensaje será necesari hacer una nueva versión del pedido. con todo lo que ello supone de retraso en facturación y pago.         En caso de duda puede contactar con nosotros:         - On relación al suministro y pedido: El Comprador         - jacutenno@navantia.es         - jacutenno@navantia.es         - garadecemos de antemano su colaboración.                                                                                                    | Mensaje de su cliente         Estimado Proveedor:         Navantia envía sus pedidos a través de Ariba Network. Puede obtener una cuenta ligera de Ariba Network (Ariba Light Account Network), GRATUITA, para poder procesar este pedido.         Le rogamos remita la confirmación y las facturas de este pedido a través de dicha cuenta ligera de Ariba Network (producto de Ariba Network).         Si y a tienen una cuenta de Ariba Sourcing puede utilizaria e iniciar sesión ahora; si no tiene cuenta, proceda a suscribirse.         Este mensaje será h via para facturar, por lo que debe ser guardado hasta el cierre definitivo de la facturación del pedido. En caso de pérdida del mensaje será necesario hacer una nueva versión del pedido, con todo lo que ello supone de retraso en facturación y pago.         En caso de duda puede contactar con nosotros:         • On relación al suministro y pedido: El Comprador         • Aribaracin:         • gacuerno@navantia es         • sedes@navantia es         • sedes@navantia es         Le agradecemos de antemano su colaboración.                                                                                                    | a clic aquí con                                                                                                    |                                                                            |
| Navantia - TEST ha enviado un nuevo pedido  Mensaje de su cliente Estimado Proveedor: Mavantia envía sus pedidos a través de Ariba Network. Puede obtener una cuenta ligera de Ariba Network (Ariba Light Account Network), GRATUITA, para poder procesar este pedido. Le rogamos remita la confirmación y las facturas de este pedido a través de dicha cuenta ligera de Ariba Network (producto de Ariba Network), GRATUITA, para poder procesar este pedido. Le rogamos remita la confirmación y las facturas de este pedido a través de dicha cuenta ligera de Ariba Network (producto de Ariba Network). Si ya lienen una cuenta de Ariba Sourcing puede utilizarta e iniciar sesión ahora; si no tiene cuenta, proceda a suscribirse. Este mensaje será la vía para facturar, por lo que debe ser guardado hasta el cierre definitivo de la facturación del pedido. En caso de pérdida del mensaje será necesari hacer una nueva versión del pedido. con todo lo que ello supone de retraso en facturación y pago. En caso de duda puede contactar con nosotros: - Con relación al suministro y pedido: El Comprador - Facturación: - gacuerno@navantia.es - garadecemos de antemano su colaboración.  Ke agradecemos de antemano su colaboración.                                                                                                    | Navantia - TEST ha enviado un nuevo pedido         Mensaje de su cliente         Estimado Proveedor:         Navantia envía sus pedidos a través de Ariba Network. Puede obtener una cuenta ligera de Ariba Network (Ariba Light Account Network), GRATUITA, para poder procesar este pedido.         Le rogamos remita la confirmación y las facturas de este pedido a través de dicha cuenta ligera de Ariba Network (producto de Ariba Network), GRATUITA, para poder procesar este pedido.         Sta tienen una cuenta de Ariba Sourcing puede utilizaria e iniciar sesión ahora; si no tiene cuenta, proceda a suscribirse.         Sta tienen una cuenta de Ariba Sourcing puede utilizaria e iniciar sesión ahora; si no tiene cuenta, proceda a suscribirse.         Sta tenen una cuenta de Ariba Network (producto de Ariba Network).         Sta tenen una cuenta de Ariba Sourcing puede utilizaria e iniciar sesión ahora; si no tiene cuenta, proceda a suscribirse.         Sta tenen una cuenta de Ariba Network (producto de Ariba Network).         Sta tenen una cuenta de Ariba Sourcing puede utilizaria e iniciar sesión ahora; si no tiene cuenta, proceda a suscribirse.         Con relacidid a luministro y pedido: El Comprador         - n jacuerno@mavantia.es         - sedes@navantia.es         - sedes@navantia.es         - sedes@navantia.es         - sedes@navantia.es         - agradecemos de antemano su colaboración.         Procesar pedido                                                                                                    |                                                                                                    |                                                                            |
| Mensaje de su cliente         Estimado Proveedor:         Navantia envía sus pedidos a través de Ariba Network. Puede obtener una cuenta ligera de Ariba Network (Ariba Light Account Network), GRATUITA, para poder procesar este pedido.         Le rogamos remita la confirmación y las facturas de este pedido a través de dicha cuenta ligera de Ariba Network (producto de Ariba Network).         Si ya lienen una cuenta de Ariba Sourcing puede utilizaria e iniciar sesión ahora, si no tiene cuenta, proceda a suscribirse.         Este mensaje será la via para facturar, por lo que debe ser guardado hasta el cierre definitivo de la facturación del pedido. En caso de pérdida del mensaje será necesari hacer una nueva versión del pedido, con todo lo que ello supone de retraso en facturación y pago.         En caso de duda puede contactar con nosotros:         - Con relación al suministro y pedido: El Comprador         - Facturación:         • jacuerno@navantia es         • sedes@navantia es         • sedes@navantia es         • carrento@navantia es         • carrento@navantia es         Le agradecemos de antemano su colaboración.                                                                                                    | Mensaje de su cliente         Estimado Proveedor:         Navantia envía sus pedidos a través de Ariba Network. Puede obtener una cuenta ligera de Ariba Network (Ariba Light Account Network), GRATUITA, para poder procesar este pedido.         Le rogamos remita la confirmación y las facturas de este pedido a través de dicha cuenta ligera de Ariba Network (producto de Ariba Network), GRATUITA, para poder procesar este pedido.         Si ya tienen una cuenta de Ariba Sourcing puede utilizaria e iniciar sestón ahora; si no tiene cuenta, proceda a suscribirse.         Este mensaje será la vía para facturar, por lo que debe ser guardado hasta el cierre definitivo de la facturación del pedido. En caso de pérdida del mensaje será necesario hacer una nueva versión del pedido, con todo lo que ello supone de retraso en facturación y pago.         En caso de duda puede contactar con nosotros:         - Con relación al suministro y pedido: El Comprador         - I jacuerno@navantia.es         - jacuerno@navantia.es         - jacuerno@navantia.es         - sedes@navantia.es         - crevino@navantia.es         - crevino@navantia.es         - Le agradecemos de antemano su colaboración.                                                                                                    | Navantia - TEST ha enviado un nuevo pedido                                                                                                    |                                                                            |
| Mensaje de su cliente         Estimado Proveedor:         Navantia envía sus pedidos a través de Ariba Network. Puede obtener una cuenta ligera de Ariba Network (Ariba Light Account Network), GRATUITA, para poder procesar este pedido.         Le rogamos remita la confirmación y las facturas de este pedido a través de dicha cuenta ligera de Ariba Network (producto de Ariba Network).         Si ya tienen una cuenta de Ariba Sucturar, por lo que debe ser guardado hasta el cierre definitivo de la facturación del pedido. En caso de pérdida del mensaje será necesari hacer una nueva versión del pedido, con todo lo que ello supone de retraso en facturación y pago.         En caso de duda puede contactar con nosotros:         - Con relación al suministro y pedido: El Comprador         - Facturación:         • jacuerno@navantia.es         - sedes@navantia.es         - ctrevino@navantia.es         Le agradecemos de antemano su colaboración.                                                                                                    | Mensaje de su cliente         Estimado Proveedor:         Navantia envía sus pedidos a través de Ariba Network. Puede obtener una cuenta ligera de Ariba Network (Ariba Light Account Network), GRA TUITA, para poder procesar este pedido.         Le rogamos remita la confirmación y las facturas de este pedido a través de dicha cuenta ligera de Ariba Network (producto de Ariba Network), GRA TUITA, para poder procesar este pedido.         Si ya tienen una cuenta de Ariba Sourcing puede utilizaria e iniciar sesión ahora; si no tiene cuenta, proceda a suscribirse.         Este mensaje será la via para facturar, por lo que debe ser guardado hasta el ciertá se infinitivo de la facturación del pedido. En caso de pérdida del mensaje será necesaria hacer una nueva versión del pedido; con todo lo que ello supone de retraso en facturación y pago.         En caso de duda puede contactar con nosotros:         • On relación al suministro y pedido: El Comprador         • jacuerno@navantia.es         • jacuerno@navantia.es         • crevino@navantia.es         • cagradecemos de antemano su colaboración.                                                                                                    | Navantia - 1201 na enviado un nuevo pedido                                                                                                    |                                                                            |
| Mensaje de su cliente         Estimado Proveedor:         Navantia envía sus pedidos a través de Ariba Network. Puede obtener una cuenta ligera de Ariba Network (Ariba Light Account Network), GRATUITA, para poder procesar este pedido.         Le rogamos remita la confirmación y las facturas de este pedido a través de dicha cuenta ligera de Ariba Network (producto de Ariba Network).         Si ya tienen una cuenta de Ariba Sourcing puede utilizaria e iniciar sesión ahora; si no tiene cuenta, proceda a suscribirse.         Este mensaje será la via para facturar, por lo que debe ser guardado hasta el cierre definitivo de la facturación del pedido. En caso de pérdida del mensaje será necesari hacer una nueva versión del pedido, con todo lo que ello supone de retraso en facturación y pago.         En caso de duda puede contactar con nosotros:         - Con relación al suministro y pedido: El Comprador         - Facturación:         • jacuerno@navanita.es         • sanchezs@navanita.es         • ctrevino@navanita.es         • ctrevino@navanita.es         • ctrevino@navanita.es         Le agradecemos de antemano su colaboración.                                                                                                    | Mensaje de su cliente         Estimado Proveedor:         Navantia envía sus pedidos a través de Ariba Network. Puede obtener una cuenta ligera de Ariba Network (Ariba Light Account Network), GRA TUITA, para poder procesar este pedido.         Le rogamos remita ia confirmación y las facturas de este pedido a través de dicha cuenta ligera de Ariba Network (producto de Ariba Network).         Si ya tienen una cuenta de Ariba Sourcing puede utilizaria e iniciar sesión ahora; si no tiene cuenta, proceda a suscribirse.         Este mensaje será la via para facturar, por lo que debe ser guardado hasta el cierte finitivo de la facturación del pedido. En caso de pérdida del mensaje será necesario hacer una nueva versión del pedido. con todo lo que ello supone de retraso en facturación y pago.         En caso de duda puede contactar con nosotros:         - Con relación al suministro y pedido: El Comprador         - Facturación:         - jacuerno@navantia.es         - jacuerno@navantia.es         - citevino@navantia.es         - citevino@navantia.es         - citevino@navantia.es         - citevino@navantia.es         - citevino@navantia.es         - citevino@navantia.es         - citevino@navantia.es         - citevino@navantia.es         - citevino@navantia.es         - citevino@navantia.es         - citevino@navantia.es         - citevino@navantia.es                                                                                                    |                                                                                                    |                                                                            |
| Estimado Proveedor:<br>Navantia envía sus pedidos a través de Ariba Network. Puede obtener <b>una cuenta ligera de Ariba Network (Ariba Light Account Network), GRATUITA,</b> para poder procesar este pedido.<br>Le rogamos remita la confirmación y las facturas de este pedido a través de dicha <b>cuenta ligera de Ariba Network (</b> producto de Ariba Network).<br>Si ya tienen una cuenta de Ariba Sourcing puede utilizaria e iniciar sesión ahora; si no tiene cuenta, proceda a suscribirse.<br>Este mensaje será la via para facturar, por lo que debe ser guardado hasta el ciere finitivo de la facturación del pedido. En caso de pérdida del mensaje será necesari<br>hacer una nueva versión del pedido, con todo lo que ello supone de retraso en facturación y pago.<br>En caso de duda puede contactar con nosotros:<br>- Con relación al suministro y pedido: El Comprador<br>- Facturación:<br><b>u</b> jacuerno@navantia.es<br>- <u>isanchezs@navantia.es</u><br>- <u>cirevino@navantia.es</u><br>Le agradecemos de antemano su colaboración.                                                                                                    | Estimado Proveedor:<br>Navantia envía sus pedidos a través de Ariba Network. Puede obtener <b>una cuenta ligera de Ariba Network (Ariba Light Account Network), GRATUITA,</b> para poder procesar este pedido.<br>Le rogamos remita la confirmación y las facturas de este pedido a través de dicha <b>cuenta ligera de Ariba Network (</b> producto de Ariba Network).<br>Si ya tienen una cuenta de Ariba Sourcing puede utilizaria e iniciar sesión ahora; si no tiene cuenta, proceda a suscribirse.<br>Este mensaje será la vía para facturar, por lo que debe ser guardado hasta el cierre definitivo de la facturación del pedido. En caso de pérdida del mensaje será necesario<br>hacer una nueva versión del pedido, con todo lo que ello supone de retraso en facturación y pago.<br>En caso de duda puede contactar con nosotros:<br>- Con relación al suministro y pedido: El Comprador<br>- Facturación:<br>- jacuerno@navantia.es<br>- jsanchezs@navantia.es<br>- cirevino@navantia.es<br>- cirevino@navantia.es<br>- cirevi | Mensaje de su cliente                                                                                                    |                                                                            |
| Navantia envía sus pedidos a través de Ariba Network. Puede obtener una cuenta ligera de Ariba Network (Ariba Light Account Network), GRATUITA, para poder procesar este pedido.<br>Le rogamos remita la confirmación y las facturas de este pedido a través de dicha cuenta ligera de Ariba Network (producto de Ariba Network).<br>Si ya tienen una cuenta de Ariba Sourcing puede utilizaria e iniciar sesión ahora; si no tiene cuenta, proceda a suscribirse.<br>Este mensaje será la vía para facturar, por lo que debe ser guardado hasta el cierre definitivo de la facturación del pedido. En caso de pérdida del mensaje será necesari<br>hacer una nueva versión del pedido, con todo lo que ello supone de retraso en facturación y pago.<br>En caso de duda puede contactar con nosotros:<br>- Con relación al suministro y pedido: El Comprador<br>- Facturación:<br>- jacuerno@navantia.es<br>- jsanchezs@navantia.es<br>- ctrevino@navantia.es<br>- ctrevino@navantia.es<br>Le agradecemos de antemano su colaboración.                                                                                                    | Navantia envía sus pedidos a través de Ariba Network. Puede obtener una cuenta ligera de Ariba Network (Ariba Light Account Network), GRATUITA, para poder procesar este pedido.<br>Le rogamos remita ia confirmación y las facturas de este pedido a través de dicha cuenta ligera de Ariba Network (producto de Ariba Network).<br>Si ya tienen una cuenta de Ariba Sourcing puede utilizaria e iniciar sesión ahora; si no tiene cuenta, proceda a suscribirse.<br>Este mensaje será la vía para facturar, por lo que debe ser guardado hasta el cierre definitivo de la facturación del pedido. En caso de pérdida del mensaje será necesaria<br>hacer una nueva versión del pedido, con todo lo que ello supone de retraso en facturación y pago.<br>En caso de duda puede contactar con nosotros:<br>- Con relación al suministro y pedido: El Comprador<br>- Facturación:<br>- jacuerno@navantia.es<br>- jsanchezs@navantia.es<br>- cirevino@navantia.es<br>- cirevino@navantia.es<br>Le agradecemos de antemano su colaboración.                                                                                                    | Estimado Proveedor:                                                                                                    |                                                                            |
| procesar este pedido.<br>Le rogamos remita la confirmación y las facturas de este pedido a través de dicha cuenta ligera de Ariba Network (producto de Ariba Network).<br>Si ya tienen una cuenta de Ariba Sourcing puede utilizaria e iniciar sesión ahora; si no tiene cuenta, proceda a suscribirse.<br>Este mensaje será la via para facturar, por lo que debe ser guardado hasta el cierre definitivo de la facturación del pedido. En caso de pérdida del mensaje será necesari<br>hacer una nueva versión del pedido, con todo lo que ello supone de retraso en facturación y pago.<br>En caso de duda puede contactar con nosotros:<br>- Con relación al suministro y pedido: El Comprador<br>- Facturación:<br>- jacuerno@navantia.es<br>- jsanchers@navantia.es<br>- sedes@navantia.es<br>- ctrevino@navantia.es<br>Le agradecemos de antemano su colaboración.                                                                                                    | procesar este pedido.<br>Le rogamos remita la confirmación y las facturas de este pedido a través de dicha <b>cuenta ligera de Ariba Network</b> (producto de Ariba Network).<br>Si ya lienen una cuenta de Ariba Sourcing puede utilizaria e iniciar sesión ahora; si no tiene cuenta, proceda a suscribirse.<br>Este mensaje será la vía para facturar, por lo que debe ser guardado hasta el cierre definitivo de la facturación del pedido. En caso de pérdida del mensaje será necesaria<br>hacer una nueva versión del pedido, con todo lo que ello supone de retraso en facturación y pago.<br>En caso de duda puede contactar con nosotros:<br>- Con relación al suministro y pedido. El Comprador<br>- Facturación:<br>- Jacurención:<br>- jacuerno@navantia.es<br>- jsanchezs@navantia.es<br>- citrevino@navantia.es<br>- citrevino@navantia.es<br>- citrevino@navantia.es<br>- citrevino@navantia.es<br>- citrevino@navantia.es<br>- citrevino@navantia.es<br>- citrevino@navantia.es<br>- citrevino@navantia.es<br>- citrevino@navantia.es<br>- citrevino@navantia.es<br>- citrevino@navantia.es<br>- citrevino@navantia.es                                                                                                    | Navantia envía sus pedidos a través de Ariba Network. Puede obtener una cuenta ligera de Ar                                                                                                    | riba Network (Ariba Light Account Network), GRATUITA, para poder           |
| Si ya tienen una cuenta de Ariba Sourcing puede utilizaria e este pedido a traves de dicina cuenta ingera de Ariba Network (producto de Ariba Network). Si ya tienen una cuenta de Ariba Sourcing puede utilizaria e iniciar sesión ahora; si no tiene cuenta, proceda a suscribirse. Este mensaje será la via para facturar, por lo que debe ser guardado hasta el cierre definitivo de la facturación del pedido. En caso de pérdida del mensaje será necesari hacer una nueva versión del pedido, con todo lo que ello supone de retraso en facturación y pago. En caso de duda puede contactar con nosotros: - Con relación al suministro y pedido: El Comprador - Facturación: - jacuerno@navantia.es - jacuerno@navantia.es - sedes@navantia.es Le agradecemos de antemano su colaboración.  X                                                                                                    | Le roganios remita la continnación y las facturas de este pedido a traves de dina cuenta ligera de Ariba Network (producto de Ariba Network).     Si ya tienen una cuenta de Ariba Sourcing puede utilizaria le inicira sesión ahora; si no tiene cuenta, proceda a suscribirse.     Este mensaje será la vía para facturar, por lo que debe ser guardado hasta el cierre definitivo de la facturación del pedido. En caso de pérdida del mensaje será necesario     Ariba Puede contactar con nosotros:     Con relación al suministro y pedido: El Comprador     Facturación:         jacuerno@navantia.es         jacuerno@navantia.es         c cirevino@navantia.es         Le agradecemos de antemano su colaboración.     Procesar pedido                                                                                                    | procesar este pedido.                                                                                                    |                                                                            |
| Este mensaje será la vía para facturar, por lo que debe ser guardado hasta el cierre definitivo de la facturación del pedido. En caso de pérdida del mensaje será necesari<br>hacer una nueva versión del pedido, con todo lo que ello supone de retraso en facturación y pago.<br>En caso de duda puede contactar con nosotros:<br>- Con relación al suministro y pedido: El Comprador<br>- Facturación:<br>- jacuerno@navantia.es<br>- jsanchers@navantia.es<br>- sedes@navantia.es<br>- ctrevino@navantia.es<br>Le agradecemos de antemano su colaboración.                                                                                                    | Este mensaje será la vía para facturar, por lo que debe ser guardado hasta el cierre definitivo de la facturación del pedido. En caso de pérdida del mensaje será necesario hacer una nueva versión del pedido, con todo lo que ello supone de retraso en facturación y pago.<br>En caso de duda puede contactar con nosotros:<br>- Con relación al suministro y pedido: El Comprador<br>- Facturación:<br>- jacuerno@navantia.es<br>- jsanchezs@navantia.es<br>- ctrevino@navantia.es<br>Le agradecemos de antemano su colaboración.<br>Procesar pedido                                                                                                    | Le rogamos remita la confirmación y las facturas de este pedido a traves de dicha cuenta ligera<br>Si va fienen una cuenta de Ariba Sourcing puede utilizarla e iniciar sesión ahora: si no tiene cue | a de Ariba Network (producto de Ariba Network).                            |
| hacer una nueva versión del pedido, con todo lo que ello supone de retraso en facturación y pago.<br>En caso de duda puede contactar con nosotros:<br>- Con relación al suministro y pedido: El Comprador<br>- Facturación:<br>- jacuerno@navantia.es<br>- jsanchers@navantia.es<br>- sedes@navantia.es<br>- cfrevino@navantia.es<br>Le agradecemos de antemano su colaboración.                                                                                                    | hacer una nueva versión del pedido, con todo lo que ello supone de retraso en facturación y pago.<br>En caso de duda puede contactar con nosotros:<br>- Con relación al suministro y pedido: El Comprador<br>- Facturación:<br>- jacuerno@navantia.es<br>- jacuerno@navantia.es<br>- sedes@navantia.es<br>- ctrevino@navantia.es<br>Le agradecemos de antemano su colaboración.<br>Procesar pedido                                                                                                    | Este mensaje será la vía para facturar, por lo que debe ser guardado hasta el cierre definitivo de                                                                                                    | e la facturación del pedido. En caso de pérdida del mensaje será necesario |
| En caso de duda puede contactar con nosotros:<br>- Con relación al suministro y pedido: El Comprador<br>- Facturación:<br>- jacuerno@navantia.es<br>- jsanchezs@navantia.es<br>- sedes@navantia.es<br>- ctrevino@navantia.es<br>Le agradecemos de antemano su colaboración.                                                                                                    | En caso de duda puede contactar con nosotros:<br>- Con relación al suministro y pedido: El Comprador<br>- Facturación:<br>• jacuerno@navantia.es<br>• gsdes@navantia.es<br>• ctrevino@navantia.es<br>Le agradecemos de antemano su colaboración.                                                                                                    | hacer una nueva versión del pedido, con todo lo que ello supone de retraso en facturación y pag                                                                                                    | go.                                                                        |
| - Con relación al suministro y pedido: El Comprador - Facturación: - jacuerno@navantia.es - jsanchezs@navantia.es - sedes@navantia.es - ctrevino@navantia.es Le agradecemos de antemano su colaboración.                                                                                                    | - Con relación al suministro y pedido: El Comprador - Facturación: - jacuerno@navantia.es - jsanchezs@navantia.es - sedes@navantia.es - ctrevino@navantia.es Le agradecemos de antemano su colaboración.   Procesar pedido                                                                                                    | En caso de duda puede contactar con nosotros:                                                                                                    |                                                                            |
| - racuración: - i jacuerno@navantia.es - jsanchezs@navantia.es - sedes@navantia.es - ctrevino@navantia.es Le agradecemos de antemano su colaboración.                                                                                                    | - racuitation: - jsanchezs@navantia.es - jsanchezs@navantia.es - sedes@navantia.es - ctrevino@navantia.es - ctrevino@navantia.es Le agradecemos de antemano su colaboración.   Procesar pedido                                                                                                    | - Con relación al suministro y pedido: El Comprador                                                                                                    |                                                                            |
| isanchezs@navantia.es     sedes@navantia.es     ctrevino@navantia.es Le agradecemos de antemano su colaboración.                                                                                                    | <ul> <li>jsanchezs@navantia.es</li> <li>sedes@navantia.es</li> <li>ctrevino@navantia.es</li> <li>Le agradecemos de antemano su colaboración.</li> </ul>                                                                                                    | iacuerno@navantia.es                                                                                                    |                                                                            |
| sedes@navantia.es     ctrevino@navantia.es Le agradecemos de antemano su colaboración.                                                                                                    | sedes@navantia.es     ctrevino@navantia.es Le agradecemos de antemano su colaboración.                                                                                                    | jsanchezs@navantia.es                                                                                                    |                                                                            |
| Citevinogradvanitales Le agradecemos de antemano su colaboración.                                                                                                    | CiteVinlogariavanitales Le agradecemos de antemano su colaboración.                                                                                                    | sedes@navantia.es                                                                                                    |                                                                            |
| Le agradecemos de antemano su colaboración.                                                                                                    | Le agradecemos de antemano su colaboración.                                                                                                    | • <u>crievinoi@navanua.es</u>                                                                                                    |                                                                            |
|                                                                                                    | Procesar pedido                                                                                                    |                                                                                                    |                                                                            |
|                                                                                                    | Procesar pedido                                                                                                    | Le agradecemos de antemano su colaboración.                                                                                                    |                                                                            |
|                                                                                                    | Procesar pedido                                                                                                    | Le agradecemos de antemano su colaboración.                                                                                                    |                                                                            |
|                                                                                                    | Procesar pedido                                                                                                    | Le agradecemos de antemano su colaboración.                                                                                                    |                                                                            |
|                                                                                                    |                                                                                                    | Le agradecemos de antemano su colaboración.                                                                                                    |                                                                            |

Adjunto al mensaje se incluye un fichero PDF con el pedido firmado

Abra la notificación en su correo y haga click en Procesar pedido

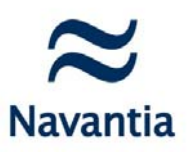

En la página de registro seleccione **Suscríbase** para crear la cuenta Ariba Ligth Account (ALACC) y realizar transacciones de manera gratuita e ilimitada.

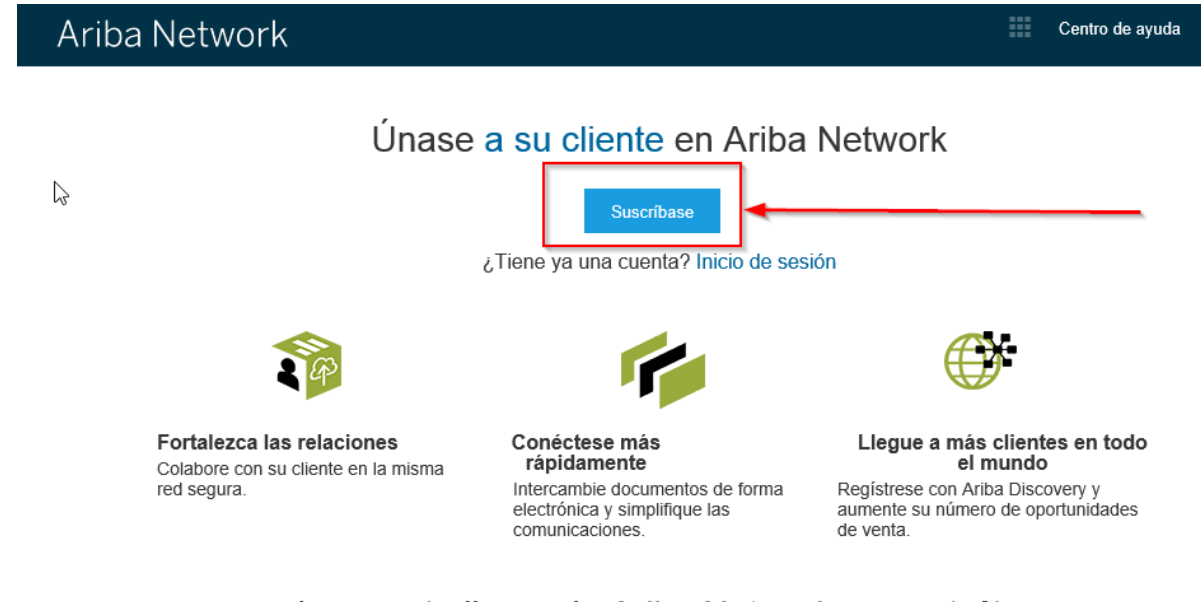

La cuenta ligera de Ariba Network es gratuita Más información

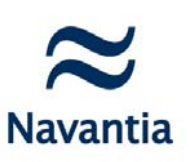

| Registrar                           |                                                                                                    |                                                                                                    | Registrar Cancelar                                                                                                    |
|-------------------------------------|----------------------------------------------------------------------------------------------------|----------------------------------------------------------------------------------------------------|----------------------------------------------------------------------------------------------------|
| Información de la empresa           |                                                                                                    |                                                                                                    | La cuenta ligera de Ariba<br>Network                                                                                                    |
| Nombre de la empresa: ~<br>Patis:~  | Prueba, S.ATEST<br>España (ESP)                                                                                      | India un campo obligatorio     Si au empresa tierre más de une oficine, introduzca la dirección de la oficina contral. Más adelante, puede introducir más direcciones en el perfli, camo la de expedición, de facturación o de etro tipo.                  | es gratuita<br>¿Tiene ya una cuenta?<br>Inicio de sesión                                                                                                    |
| Dirección: ~<br>Código postal: ~    | Carretera del Plantio Linea 2 28221                                                                                  |                                                                                                    | Fortalezca las relaciones<br>Colabore con su cliente en la misma red<br>segura.                                                                                                    |
| Ctudad:~<br>Estado/Provincia:       | Majadahonda<br>Madrid                                                                                                | ]                                                                                                    | Conéctese más rápidamente<br>Intercambie documentos de forma<br>electrónica y simplifique las                                                                                              |
| Información de cuenta del u         | Carmen León                                                                                                    | * Indica un campo obligatorio<br>Declaración de privacidad de Artba                                                                                                    | comunicaciones.<br>Llegue a más clientes en todo el mundo<br>Regístrese con Ariba Discovery y aumente<br>su número de oportunidades de venta.                                              |
| Correo electrónico:*                | cleon@navantia.es                                                                                                    | ]                                                                                                    | Más información                                                                                                    |
| Nombre de usuario:~<br>Contraseña:* | Vellizar mi dirección de correo electrónico como nomb<br>de usuario<br>cleon@navantia.es<br>Introduzca la contraseña | re<br>Tiene que tener un formato de correo electrónico (por ej. juan@empresa.com) ①<br>Tiene que contaner un minimo de 8 caracteres incluyendo letras y números. ①                                                                                         | Una vez que se haya registrado descargue la<br>aplicación SAP Ariba Supplier en Apple App<br>Store o Google Play para su dispositivo móvil y<br>gestione los pedidos de sus clientes desde |
| Idioma:                             | Repita la contraseña                                                                                                 | El idiana utilizado cuando Ariba le envía notificaciones configurables. Este es diferente del<br>velor                                                                                                    | cuarquier iugar.                                                                                                    |
| Pedidos de correo electrônico a:«   | cleon@navantia.es                                                                                                    | Los clientes pueden enviarie pedidos a través de Ariba Network. Para enviar pedidos a varios<br>cortactos en su organización, cree una lista de distribuicón y escriba aquí la dirección de correo<br>electrónico. Puede cambio esto en cuasquier momento. |                                                                                                    |
| Cuéntenos algo más sobre s          | su negocio 🕨                                                                                                    |                                                                                                    |                                                                                                    |

Arbia confleccionará su pertil de empresa, que indomación balsica de empresa disponible a otras empresas para abrir ruxos coportunidades de engocio. Si desse ocultar su pertil de empresa, puede hacario en cualquier momente estánada la conflicación de la pertil en la partigina de Pertil de empresa una veca que la completado el regitaro. Al hacer clice nel bación Registrar, ustad reconcer y da su consentimiento de forme segmesa a Arbia para que los datos que introduza en este sistema, se transfleran fuera de la Unión Europea, la Foderación Rua o cualquier otras fundación en la que unated sencounte a a Arbia y los sistemas el Introduces en este sistema, se transfleran fuera de la Unión Europea, la Foderación Rua o cualquier otras fundación en la que unated sencounte a a Arbia y los sistemas el Introduces en este sistema, se tende en enformento a rivel giobal), de acuerdo a la Declaración de privecidad de Arbia, les Condiciones de uso y cualquier ley aplicable.

Usted tiene el derecho de accader y modificar datas desde dentro de la aplicación, poniéndose en contacto con el administrador de Ariba en su organización o en Ariba, Inc. Este conservimiento tendró efecto a partir de momento en que se concede y puede revocarse previo aviso por escrito a Ariba. Si es ustad cludadano ruos y reside dentro de la dedacado Rusa. De dedacado Rusa. De dedacado Rusa.

V He leído y acepto las Condiciones de uso y la Declaración de privacidad de Arib

Compruebe la Información de la empresa

Introduzca Información de cuenta de usuario

Lea las Condiciones de uso y Declaración de privacidad y haga click en la casilla correspondiente. Seleccione Registrar para pasar al pedido.

Registrar Cancelar

#### Introduzca su contraseña y nombre de usuario y haga click en Aceptar:

| Ariba Network                                                                                                    | :                                                      |
|----------------------------------------------------------------------------------------------------|--------------------------------------------------------|
| Inicio de sesión                                                                                                    |                                                        |
| Ariba Network puede transferir documentos a la cuenta ya existente de Ariba Network de su empresa. Esto le permite ver y gestionar documentos de forma sencilla desde su cuenta y<br>Tenga en cuenta que pueden aplicarse cuotas basadas en su tipo de cuenta. Para ver su tipo de cuenta, inicie sesión y vaya a Configuración de empresa.<br>Es necesario que usted sea un administrador de cuenta de la cuenta Ariba Network de su empresa para poder transferir documentos a la misma.<br>Introduzca el nombre de usuario y la contraseña de su cuenta de proveedor. | a existente, sin tener que registrar una nueva cuenta  |
| Aceptar                                                                                                    |                                                        |
| Beata Kortus (bkortus_admin@ariba.com)   AribaNetwork SuperUser   AN01000003015<br>Directrices sobre datos Declaraciones de seguridad Condiciones de uso                                                                                                    | © 1996–2017 Ariba, Inc. Reservados todos los derechos. |

#### Cuidado: el sistema puede tardar en actualizarse.

| Ariba Network                                                                              | Actualizar desde una cuenta ligera | Más información | <br>Configuración de empresa 🔻 | ΒK |
|--------------------------------------------------------------------------------------------|------------------------------------|-----------------|--------------------------------|----|
| Mensaje del sistema                                                                        |                                    |                 | Aceptar                        |    |
| Mensaje del sistema:<br>Se ha actualizado su cuenta. Vuelva a intentarlo dentro de unos mi | nutos                              |                 |                                |    |
|                                                                                            |                                    |                 | Aceptar                        |    |
|                                                                                            |                                    |                 |                                |    |
| SAP Ariba 📉                                                                                |                                    |                 |                                |    |

B K (merging@sap.com) Merging Accounts AN01399396366

Directrices sobre datos Declaraciones de seguridad Condiciones de uso

© 1996-2017 Ariba, Inc. Reservados todos los derechos.

q

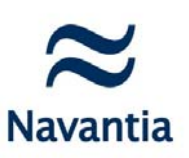

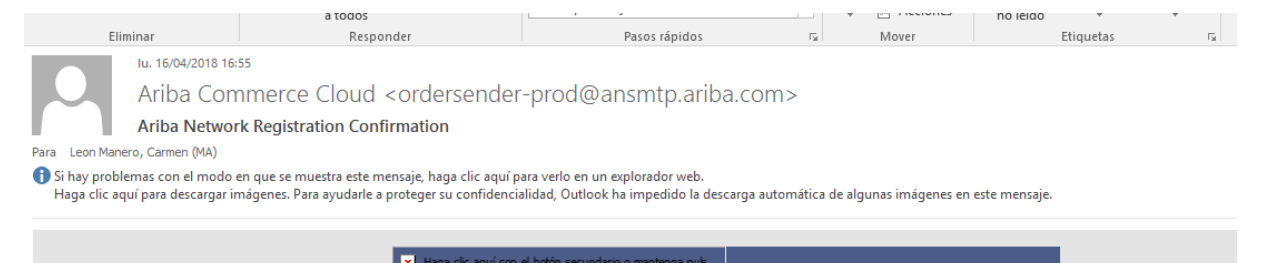

| Thank you                    | for registering for                                   | an Ariba Network light account. Here are some info to get you                             |
|------------------------------|-------------------------------------------------------|-------------------------------------------------------------------------------------------|
| started                      |                                                       |                                                                                           |
| Your Acco                    | ount Information                                      |                                                                                           |
| Company                      | name                                                  | Prueba, S.ATEST                                                                           |
| Administr                    | ator email                                            | <u>cleon@navantia.es</u>                                                                  |
| Ariba Net                    | work ID                                               | AN01402669800-T                                                                           |
| Username                     | 3                                                     | cleon3@navantia.es                                                                        |
| Use the us<br>encrypted,     | ername and passwo<br>, so we cannot show<br>ou can do | <pre>&gt;rd that you created when you registered. (Your password is<br/>r it here.)</pre> |
| Things yo                    |                                                       |                                                                                           |
| <b>Things yo</b><br>When you | sign in to Ariba Net                                  | work, you can:                                                                            |

Recibirá un correo donde le comunica que ya esta usted registrado Ariba Light Account (ALACC) con la información de su cuenta.

© 2016 Navantia. All rights reserved.

5

## Configuración de su cuenta: Ariba Light Account (ALACC) Network

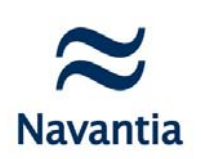

#### Configuración de empresa

#### Actualice Perfil de empresa

 Enrutamiento de pedido electrónico: puede añadir un máximo de 5 correos electrónicos de quienes van a recibir los pedidos

#### Remesas: rellene sus datos bancarios

| Configuración de empresa 🗸 🛛 🤵 Beata Korl         | Perfit de la empresa<br>Associal espansa (Contain Contraster) Desenantes (Containes)                                                                                                    | Tores                                                                                                    |
|---------------------------------------------------|----------------------------------------------------------------------------------------------------|----------------------------------------------------------------------------------------------------|
| Test supplier SMO 01-TEST<br>ANID AN01393929607-T | Vacio perel     Vacio perel     Vacio per      | Review an analysis of the "Paralises"<br>Review and the Sector Sector Sect            |
| Perfil de la empresa                              | Comment or a source of the source of the sou | Accuración de la magencia<br>Logitador de la magencia<br>Comparte los porteguidos                                                                                                    |
| Configuración de cuenta                           | Decoti Sector Sector Se | Trape de la génerative entre en trape de trans<br>Ministra forma de la génerative de la génerative de la géner            |
| Relaciones de cliente                             | 1967 - Names (Inco (22) · · · ·                                                                                                    |                                                                                                    |
| Usuarios                                          | Nuevos pedidos<br>Yipose acuerem Metado de esputamente                                                                                                    | Sponses                                                                                                    |
| Notificaciones                                    | Pebblo de catilege en alguna e                                                                                                    | Describe de ontres etectrities:<br>adaptate a accuentes dout, a reneração de torres exterilos:<br>you constructiones e construição de construição de construição de construição de activador a<br>porte participantes en esta participante de construição de construição de participante a<br>construição de activador de construição de construição de construição de participante a<br>construição de construição de construição de construição de participante a<br>construição de construição de construição de construição de participante a<br>construição de construição de construição |
| Suscripciones de aplicación                       | Peddas de calilegal cin algentas ligan que nuevos pessãos de calilogo se algentas 🤟                                                                                                    | Métholo de endamiento actual para los nuevos pelidos. Como electófoico<br>A Les aporte e involate en expesio                                                                                                    |
| Configuración de Network                          | Pedates por encargo se adjuntar © Igal gan neves pedata de calitago se adjuntar v<br>Pedates por encargo con adjuntar. © Igal gan neves pedata de calitago se adjuntar v<br>Pedados de camitolociancellación                                                                                                    | Mikiliti e endulenti atal para las survas polititis. Como electrinoso<br>Ultimita e endulentiti atal para las tuenas polititis Como electrinoso<br>E las dynes e matale en epete                                                                                                    |
| Enrutamiento de pedido electrónico                | T/Envio de cheques                                                                                                    |                                                                                                    |
| Enrutamiento de factura electrónica               | Devcoln † Custal EstadoPhysica<br>No. hay artic                                                                                                    | Pals Vator profeterminado<br>das                                                                                                    |
| Pagos acelerados                                  | Edbar Suprove Cover                                                                                                    |                                                                                                    |
| Remesas                                           | gla de aceptación automática de proveedor<br>Hentre 1 Descepcio                                                                                                    | Adiro                                                                                                    |
| Notificaciones de Network                         | Table Septe                                                                                                    | A9 -                                                                                                    |

#### Gestión de pedidos con Ariba Light Enablement Consideraciones a tener en cuenta

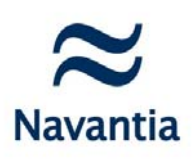

Es muy importante conservar el correo inicial para poder facturar a través del mismo por lo que se recomienda guardarlo.

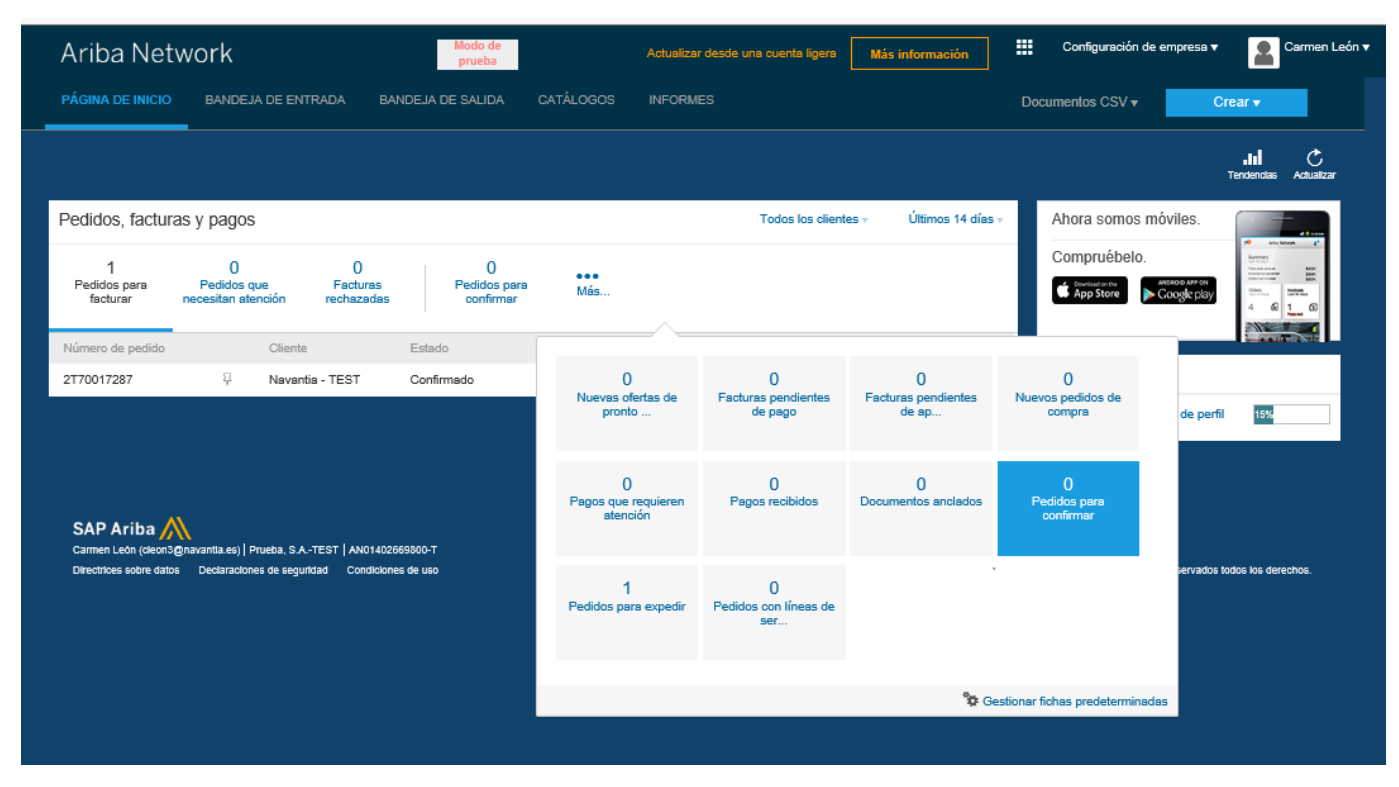

Si traspapela la notificación por correo electrónico original de un pedido de compra en concreto, puede enviar una copia nueva del correo electrónico desde el panel de instrucciones de inicio de su cuenta simple.

Solo podrá reenviar una copia de los últimos 50 documentos de hay la importancia de conversar los correos electrónicos.

# **Ariba Light Account (ALACC) Network**

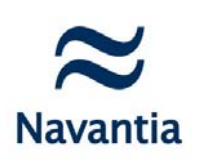

## Acceder la historia

#### ¿Cómo puedo acceder la historia?

| ba Netv                        | work                           |                                        | Modo de<br>prueba                      |                 | Actualizar desde | e una cuenta ligera Ma  | ás información      |
|--------------------------------|--------------------------------|----------------------------------------|----------------------------------------|-----------------|------------------|-------------------------|---------------------|
| A DE INICIO                    | BANDEJA DE EN                  | ITRADA BANDEJA                         | DE SALIDA CAT                          | ÁLOGOS INFORMES |                  |                         |                     |
| lidos, factu                   | ras y pagos                    |                                        |                                        |                 | Tod              | os los clientes – Últir | nos 50 documentos – |
| 0<br>evos pedidos<br>de compra | 0<br>Pedidos para<br>confirmar | 0<br>Pedidos que<br>necesitan atención | 1<br>Facturas<br>pendientes de<br>pago | ●●●<br>Más      |                  |                         |                     |
| tura №                         | Cliente                        | Referencia                             |                                        | Fecha 1         | Importe          | Estado de factura       | Acción              |
|                                | 무 XYZ                          | 15 12 2017 Test                        | PO BK01                                | 15 dic 2017     | 400.00 EUR       | Enviado                 | Seleccionary        |

Con al cuenta ligera no ene acceso a la Bandeja e entrada/salida pero uede ver los últimos 50 ocumentos en la página rincipal.

uede utilizar la opción eleccionar para enviar na copia del documento eleccionado a su correo lectrónico.

Tareas

Envíeme una copia para realizar alguna acción

#### Gestión de pedidos con Ariba Light Account (ALACC) Network Operativa: confirmación

| Pedido de compra: 2T70017                                                               | /287                                                                                                    |                                                                                                    | Completado                                                          |
|-----------------------------------------------------------------------------------------|----------------------------------------------------------------------------------------------------|----------------------------------------------------------------------------------------------------|---------------------------------------------------------------------|
| Crear confirmación de pedido 🔻 🌒                                                        | Trear aviso de expedición                                                                                                    | Imprimir 🐑   Descargar PDF   Descargar CSV   Reenviar                                                                                                    |                                                                     |
| Actualizar artículos en línea                                                           | o de pedidos                                                                                                    |                                                                                                    |                                                                     |
| Rechazar el pedido completo                                                             | Desde:<br>NAVANTIA, S.A., S.M.E.<br>Velázquez 132<br>28006 MADRID<br>28<br>España<br>Teléfono: +34 ( ) 91 335 84 00<br>Fax: +34 ( ) 91 335 86 52 | Para:<br>Prueba, S.ATEST<br>Carretera del Plantio<br>28221 Majadahonda<br>Madrid<br>España<br>Teléfono:<br>Fax: 981 32 25 54<br>Correo electrónico: cleon@navantia.es | Pedido de compra<br>(Nuevo)<br>2T70017287<br>Importe: 11.898,11 EUR |
| Condiciones de pago ①<br>NET 60<br>Comentarios<br>TEXTO DE CABECERA: prueba             |                                                                                                    |                                                                                                    | Estado del enrutamiento: Enviado                                    |
| Información de contacto<br>Dirección del proveedor<br>COTRAFER, S.A.                    |                                                                                                    |                                                                                                    |                                                                     |
| POL. IND. LA GANDARA 83<br>15407 FERROL (A CORUÑA)<br>15                                |                                                                                                    |                                                                                                    |                                                                     |
| España<br>Correo electrónico: <b>cleon@navantia.es</b><br>Teléfono: +34 () 981 32 24 00 |                                                                                                    |                                                                                                    |                                                                     |
| Fax: +34 () 981 32 25 54                                                                |                                                                                                    |                                                                                                    |                                                                     |

El pedido no puede ser facturado si previamente no ha sido confirmado. Para proceder a la confirmación pulsamos en botón Crear confirmación de pedido y se nos abrirá una página web en nuestro navegador en la que introducimos los datos de la confirmación.

11861

COMPRADOR: CARMEN LEON MANERO GESTOR Navantia: CARMEN LEON MANERO GESTOR IIAA: TEST

ID de dirección: 11861

buyerID: Otra información

Ver más »

# Gestión de pedidos con Ariba Light Account (ALACC) Networ Solution Navantia

Salir

|                                        |                                                                                      |                                                                                       |                          |                                             |              | Salir             | Siguiente         |
|----------------------------------------|--------------------------------------------------------------------------------------|---------------------------------------------------------------------------------------|--------------------------|---------------------------------------------|--------------|-------------------|-------------------|
| 1 Confirmar pedido completo            | <ul> <li>Cabecera de c</li> </ul>                                                    | onfirmación de pedido                                                                 |                          |                                             |              | * Indica          | a campo necesario |
| 2 Revisar<br>Confirmación de<br>pedido | Número de confii<br>Número de pedido de<br>a                                         | mación: test-confirmacion<br>compra 2T70017287<br>sociado:<br>Giente: Navantia - TEST |                          |                                             |              |                   |                   |
|                                        | Referencia de pro                                                                    | oveedor:                                                                              |                          |                                             |              |                   |                   |
|                                        | INFORMACIÓN DE E                                                                     | XPEDICIÓN Y DE IMPUESTOS                                                              |                          | Coste estimado de                           |              |                   |                   |
| 2                                      | exp<br>Fecha estimada de                                                             | entrega: * 30 abr 2018                                                                |                          | expedición:<br>Coste estimado de impuestos: |              |                   |                   |
|                                        | Com                                                                                  | entarios:                                                                             |                          |                                             |              |                   |                   |
|                                        | Adjuntos                                                                             |                                                                                       |                          |                                             |              |                   | _                 |
|                                        | Nombre                                                                               | Tama                                                                                  | año (bytes)              | Tipo<br>No hay artículos                    | de contenido |                   |                   |
|                                        |                                                                                      |                                                                                       |                          |                                             |              |                   |                   |
|                                        | El tamaño total de toc<br>adjuntos no puede so                                       | Examinar Agregar ad<br>los los documentos<br>brepasar los 10 MB                       | ijunto                   |                                             |              |                   |                   |
|                                        | El tamaño total de toc<br>adjuntos no puede so<br>Líneas de factu                    | Examinar Agregar ac<br>los los documentos<br>brepasar los 10 MB                       | ljunto                   |                                             |              |                   |                   |
|                                        | El tamaño total de toc<br>adjuntos no puede so<br>Líneas de factu<br>Número de línea | Examinar Agregar ac<br>los los documentos<br>brepasar los 10 MB                       | ijunto<br>Cant. (Unidad) | Fecha para la que se requiere               | F            | Precio por unidad | Subtotal          |

No permite confirmaciones parciales. En caso de no ser posible suministrar el total de la cantidad pedida deberá de ponerse en contacto con el comprador e indicárselo..

Junto con los datos de la confirmación se pueden incluir ficheros adjuntos.

Una vez rellenado los datos pinchar siguiente

## Gestión de pedidos con Ariba Light Account (ALACC) Network Operativa: confirmación

| Confirmación de PO                                                       |                                                                                                    | Anterior Enviar                    | Salir                     |                                                                                                    |
|--------------------------------------------------------------------------|----------------------------------------------------------------------------------------------------|------------------------------------|---------------------------|----------------------------------------------------------------------------------------------------|
| Confirmar pedido     completo     Revisar     Confirmación de     pedido | Actualización de la confirmación<br>Número de confirmación: test-confirmacion<br>Referencia de proveedor:<br>Adjuntos:                                                     |                                    |                           | A continuación, Revisar la confirmación del pedido tras pulsar el botón enviar.                                                                                                    |
|                                                                          | Lípese de facture                                                                                                    |                                    |                           |                                                                                                    |
|                                                                          | Lilicads UE falculia Número de línea Nº de pieza/Descripción Cant. (Unidad) Fecha para la que se requiere 1 - 1,0 (UN) 16 jun 2018 eparar soldaduras tiks, pruebas tubería | Precio por unidad<br>11.898,11 EUR | Subtotal<br>11.898,11 EUR | cammar resos replicos va mover cuiqueras va cuición zoom a                                                                                                    |
|                                                                          | Estado del pedido actual:<br>10 Confirmado Con nueva facha (Escha astimada da antrana: 30 abr 2018.)                                                                       |                                    |                           | AribaNetworkAdmin <ordersender-prod@ansmtp.ariba.com></ordersender-prod@ansmtp.ariba.com>                                                                                                    |
|                                                                          | цо солинивая сол наста техна (recia essuilada de enrega, vo ao zo o )                                                                                                    |                                    |                           | Order Confirmation test-confirmacion has been submitted to Navantia- TEST Para Leon Manero, Carmen (MA)                                                                                                    |
|                                                                          |                                                                                                    | Anterior Envier                    | Salir                     | Si hay problemas con el modo en que se muestra este mensaje, haga clic aquí para verlo en un explorador web.<br>Haga clic aquí para descargar imágenes. Para ayudarle a proteger su confidencialidad, Outlook ha impedido la descarga automática de algunas imágenes en este mensaje.                                         |
| Despu                                                                    | és de enviar la confirmación                                                                                                    | recibirá                           | ì                         | This notification contains important information about your test Ariba account (ANID: AN01402669800-T).<br>Your purchase order status<br>Order #: 2T70017287<br>Buyer Name: Navantia - TEST<br>Buyer ANID: AN01014611869-T<br>Order Date: 13 Apr 2018 11:29:21 AM GMT+02:00<br>Status: Confirmed                              |
| un cor                                                                   | reo informando del hecho.                                                                                                    |                                    |                           | Item Part #     Qty     Unit     Description     Need By     Ship By     Unit Price     Extended Price       1     -     1.0     UN     eparar soldaduras tks., pruebas tubería     15 Jun 2018     11,898.11 EUR     11,898.11 EUR       Status       1.0     Confirmed With New Date(Estimated Delivery Date: 30 Apr 2018 ) |
|                                                                          |                                                                                                    |                                    |                           | Ariba Network                                                                                                    |

### Gestión de pedidos con Ariba Light Account (ALACC) Network Operativa: Facturación

Para proceder a la Facturación pulsamos en botón Crear Factura y se nos abrirá una página web en nuestro navegador en la que introducimos los datos de la Factura. Si necesita ayuda le sugerimos que consulte el Centro de ayuda.

| Ariba Network                    | Acligate de una cu<br>prueba                                                                                                    | enta ligera Más información                                                                                                    | Configuración de e       | mpresa 🔻 Carmen León                                                   | Centro de ayuda »>                                         |
|----------------------------------|----------------------------------------------------------------------------------------------------|----------------------------------------------------------------------------------------------------|--------------------------|------------------------------------------------------------------------|------------------------------------------------------------|
| Pedido de compra: 21             | 170017287                                                                                                    |                                                                                                    |                          |                                                                        | Completado                                                 |
| Crear confirmación de pedido     | 🛛 🔻                                                                                                    | ar factura 🗸   Imprimir 🗸   Desca                                                                                                    | rgar PDF   Descargar CSV | Reenviar                                                               |                                                            |
| Detalles del pedido              | Histórico de pedidos A                                                                                                    | actura estándar<br>bono de artículo en línea                                                                                                    |                          |                                                                        |                                                            |
| ≈N                               | N<br>Desde:<br>NAVANTIA, S.A., S.M.E.<br>Velázquez 132<br>28006 MADRID<br>28<br>España<br>Teléfono: +34 () 91 335 84 00<br>Fax: +34 () 91 335 86 52 | ota de cargo de artículo en línea<br>Para:<br>Prueba, S.ATEST<br>Carretera del Plantio<br>28221 Majadahonda<br>Madrid<br>España<br>Teléfono:<br>Fax: 981 32 25 54<br>Correo electrónico: cleo | n@navantia.es            | Pedido de compra<br>(Confirmado)<br>2T70017287<br>Importe: 11.898,11 E | UR                                                         |
| Condiciones de pago ()<br>NET 60 |                                                                                                    |                                                                                                    |                          | Estado del enrutan<br>Documentos relacion                              | niento: Recepción confirmada<br>nados: 🕑 test-confirmacion |
| TEXTO DE CARECERA: nrueha        |                                                                                                    |                                                                                                    |                          |                                                                        |                                                            |

© 2016 Navantia. All rights

# Gestión de pedidos con Ariba Light Account (ALACC) Networ Sestión Operativa: facturación Navantia

Para completar la cabecera de la factura hemos de indicar el nº de la misma, la fecha factura, el id. Fiscal y el NIF/CIF (campos obligatorios).

| <ul> <li>Cabecera de la fa</li> </ul>  | ctura                  |                                                                 | * Indica campo necesario | Agregar a cabecera 🔻   |     |
|----------------------------------------|------------------------|-----------------------------------------------------------------|--------------------------|------------------------|-----|
| Resumen                                |                        |                                                                 |                          |                        |     |
| Pedido de compra:                      | 2T70017287             | Subtotal: 11.898,11 EUR                                         |                          | Ver/Editar direcciones |     |
| Factura №:*                            | test-factura           | Impuesto total: 2.498,60 EUR<br>Importe adeudado: 14.396,71 EUR |                          |                        |     |
| Fecha de la factura:*                  | 17 abr 2018 💼          |                                                                 |                          |                        | R   |
| ID fiscal del proveedor:*              | A123456789             |                                                                 |                          |                        | LΕ  |
| Dirección de remesa:                   | Prueba, S.ATEST        |                                                                 |                          |                        | 1.7 |
|                                        | Majadahonda            |                                                                 |                          |                        | p   |
|                                        | Madrid<br>España       |                                                                 |                          |                        | a   |
| Facturar a:                            | NAVANTIA, S.A., S.M.E. |                                                                 |                          |                        |     |
|                                        | MADRID                 |                                                                 |                          |                        | re  |
|                                        | España                 |                                                                 |                          |                        | l n |
| ID de IVA del proveedo                 | )r                     | ID de IVA del c                                                 | liente                   |                        | Ρ   |
| NIF/CIF del proveedo                   | ⊏* a123456789          | NIF/CIF d                                                       | del cliente:* A84076397  |                        |     |
| Identificador comercia<br>del proveedo | al<br>r:               |                                                                 |                          |                        |     |
| Credenciale                            | es                     |                                                                 |                          |                        |     |

Recuerde:

El id fiscal y NIF/CIF se pueden rellenar de forma automático, si se han rellenado esos datos en el perfil de la empresa.

comerciales del proveedor:

# Gestión de pedidos con Ariba Light Account (ALACC) Networ Savantia

| Líneas de factura                                                                                                    | 1 artículo(s) en línea, 1 Incluido(s), 0 Facturado(s) previamente al completo                                                                                                    |
|----------------------------------------------------------------------------------------------------|----------------------------------------------------------------------------------------------------|
| Insertar opciones de artículo en línea Categoría de impuesto: IVA                                                                                                    | Documentos de expedición Porte especial Descuento      Agregar a líneas incluidas                                                                                                    |
| Nº     Incluir     Tipo     Nº de pieza       1     Image: Comparison of the pieze of the pieze of | Descripción     Nº de pieza de cliente     Cantidad     Unidad     Precio por unidad     Subtotal       eparar     1     UN     11.898,11 EUR     11.898,11 EUR       soldaduras     tks.,     pruebas     itsright     itsright |
| Detalles de Unidad de precio: UN<br>determinación de<br>precios<br>Conversión de unidad: 1                                                                                                    | Cantidad de unidades de 1,0<br>precio:<br>Descripción:                                                                                                    |
| Acciones de línea 🔻 Suprimir                                                                                                    | Actualizar Guardar Salir Siquiente                                                                                                    |

A nivel de posición debe indicar la/s cantidad/es a facturar. En ningún momento debe modificar precio pactado en el pedido. Una vez modificado la cantidad pinchar en actualizar.

El sistema nos propone todas las líneas pendientes del pedido.

Aquellos que no vayamos a facturar hemos de excluirlas Para excluirlas tiene que pinchar en el botón verde de incluir, y se pondrá de color gris lo que significa que esa línea no se factura. Una vez rellenado los datos pinchar siguiente

## Gestión de pedidos con Ariba Light Account (ALACC) Network Operativa: facturación

| Crear factura<br>Confirme y envie este documento. Se firmará de forma e<br>originario del documento es: España. El país de destin<br>Si quiere que sus facturas se archiva en el sistema que<br>servicio de archivación, también podrá archivar facturas<br>Factura estándar | lectrónica de acuerdo a los países de origen y destino de la factura. E<br>o del documento es: España .<br>tiene Ariba para la archivación a largo plazo de documentos, puede t<br>antiguas. | A continuación, Revisar la                                                                             |                                                |                                                                                                  |       |  |
|----------------------------------------------------------------------------------------------------|----------------------------------------------------------------------------------------------------|----------------------------------------------------------------------------------------------------|------------------------------------------------|--------------------------------------------------------------------------------------------------|-------|--|
| Número de factura : test-fact<br>Fecha de la factura : martes :<br>Pedido de compra original : 2T7001                                                                                                    | ura<br>17 abr 2018 10:26 GMT+02:00<br>7287                                                                                                    | Subtotal :<br>Impuesto total :<br>Importe adeudado :                                                   | 11.898,11 EUR<br>2.498,60 EUR<br>14.396,71 EUR | el botón enviar.                                                                                 | Isar  |  |
| DIRECCIÓN DE REMESA:                                                                                                    | FACTURAR A:                                                                                                    | PROVEEDOR:                                                                                             |                                                |                                                                                                  |       |  |
| Prueba, S.ATEST<br>Domicilio postal:<br>Carretera del Plantio<br>28221 Majadahonda<br>Madrid<br>España                                                                                                    | NAVANTIA, S.A., S.M.E.<br>Domicilio postal (NAVANTIA, S.A., S.M.E.):<br>Velázquez 132<br>28006 MADRID<br>28<br>España                                                                        | Prueba, S.ATEST<br>Domicilio postal:<br>Carretera del Plantio<br>28221 Majadahonda<br>Madrid<br>España |                                                |                                                                                                  |       |  |
| ID fiscal del proveedor: A12345678                                                                                                    | Teléfono : +34 ( ) 91 335 84 00                                                                                                    |                                                                                                    |                                                | 😝 🛫 пару поларустипластиля 😜 спотос селитово нотеди. 😜 Ассезо славнее сластия л                  |       |  |
|                                                                                                    | T al. +54 ( ) 51 555 00 52                                                                                                    |                                                                                                    |                                                | Ariba Network                                                                                    | era M |  |
|                                                                                                    |                                                                                                    |                                                                                                    |                                                | La factura test-factura se ha enviado.                                                           |       |  |
|                                                                                                    |                                                                                                    |                                                                                                    |                                                | <ul> <li>Imprimir una copia de la factura.</li> <li>Salir de la creación de facturas.</li> </ul> |       |  |
| Después de er<br>copia de la fac                                                                                                    | nviar la Factura, pod<br>ctura                                                                                                    | lrá imprimir                                                                                           | una                                            | SAP Ariba X<br>Carmen León (cleon3@navantia.es)   Prueba, S.ATEST   AN01402669800-T              |       |  |

20

Directrices sobre datos Declaraciones de seguridad Condiciones de uso

Más informa

### Gestión de pedidos con Ariba Light Account (ALACC) Network Operativa: facturación

Una vez enviada la factura, le llegara una notificación con la copia de la factura en formato cXML y PDF adjuntas. Por favor asegúrese de archivar ambos formatos.

|                                                                                                    | Eliminar |                        | Responder                    |                    | Pasos rápidos            | E I               | Mover           | Etiquetas                  | F <u>a</u> | Edición   | Zo |
|----------------------------------------------------------------------------------------------------|----------|------------------------|------------------------------|--------------------|--------------------------|-------------------|-----------------|----------------------------|------------|-----------|----|
|                                                                                                    | ma.      | 17/04/2018 10:31       |                              |                    |                          |                   |                 |                            |            |           |    |
| network_accounts@ariba.com <ordersender-prod@ansmtp.ariba.com></ordersender-prod@ansmtp.ariba.com>                                                                      |          |                        |                              |                    |                          |                   |                 |                            |            |           |    |
| Sent - Invoice test-factura - to Navantia - TEST (ANID: AN01014611869-T) - Notification from Ariba Network                                                              |          |                        |                              |                    |                          |                   |                 |                            |            |           |    |
| Para Leon Manero, Carmen (MA)                                                                                                    |          |                        |                              |                    |                          |                   |                 |                            |            |           |    |
| 1 Haga clic aquí para descargar imágenes. Para ayudarle a proteger su confidencialidad, Outlook ha impedido la descarga automática de algunas imágenes en este mensaje. |          |                        |                              |                    |                          |                   |                 |                            |            |           |    |
|                                                                                                    |          |                        |                              |                    |                          |                   |                 |                            |            |           |    |
|                                                                                                    |          |                        |                              |                    |                          |                   |                 |                            |            |           |    |
|                                                                                                    |          |                        |                              |                    |                          |                   |                 |                            |            |           |    |
|                                                                                                    |          | Haga clic aquí con     |                              |                    |                          |                   |                 |                            |            |           |    |
|                                                                                                    |          |                        |                              |                    |                          |                   |                 |                            |            |           |    |
|                                                                                                    | *        | Your customer Navantia | a - TEST updated your invoid | ce on Ariba Ne     | twork. Click View Invoic | e to log into you | r Ariba Network | account (ANID: AN014026698 | )0-T).     |           |    |
|                                                                                                    |          | Country                | ES                           |                    |                          |                   |                 |                            |            |           |    |
|                                                                                                    |          | Customer               | Navantia - TEST              |                    |                          |                   |                 |                            |            |           |    |
|                                                                                                    |          | Invoice number         | test-factura                 |                    |                          |                   |                 |                            |            |           |    |
|                                                                                                    |          | Invoice Status         | Sent                         |                    |                          |                   |                 |                            |            |           |    |
|                                                                                                    |          | Description            | This document has been       | n digitally verifi | ed.                      |                   |                 |                            |            |           |    |
|                                                                                                    |          |                        |                              |                    |                          |                   |                 |                            | Viev       | w invoice |    |

### Gestión de pedidos con Ariba Light Enablement Operativa: facturación

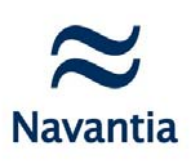

Cuando la factura cambia de estado el sistema envía un e-mail al suministrador informando de la nueva situación:

- Enviado / Documento se ha firmado digitalmente.
- Enviado / Documento se ha verificado digitalmente.
- Enviado / Documento agregado a la documentación pendiente.
- Enviado / Creado. El documento se ha dado de alta en el sistema del cliente (Navantia)
- Pagado / Contabilizado. El documento se ha incluido en la propuesta de pagos de Navantia remitida al banco.

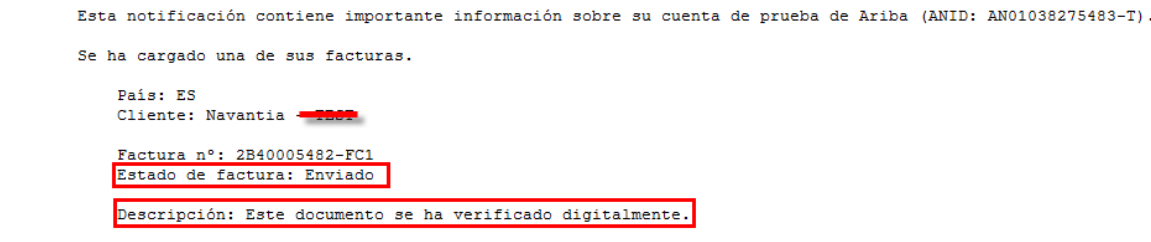

Si tiene alguna pregunta, póngase en contacto con el Servicio de asistencia de Ariba Network: http://connect.ariba.com/techsupport contacting.htm?Network